# 

お申込みからご利用開始までの流れ

ご利用開始までの流れ 以下の手順に沿って進めていただくことで、 <u>お申込後、すぐ運用を開始</u>できます! 3 4 2 申込完了通知 初回ログイン ご入金のお願い 新規お申込み 運用開始 💿 新規お申込みフォーム 💿 認証チェック ◎ マニュアル・ \*\*\*\*  $\sim$ 認証コード 0000 フォームに必要事項を ご登録メールアドレス 初回ログインのみ認証 運用を開始できます! お申込み日から30日以 入力し、利用規約をご コードによるメール確 操作に関して、システ 内に通知メール記載の 宛に通知メールが届き 確認後、お申込みを確 ます。システムサイト 認が必要です。手順に お振込口座にご入金を ム内>「かんたんマニュ 定ください。 沿って操作ください。 にアクセスください。 アル」をご覧ください。 お願いします。 **P2 P3 P4 P5 (P3)** 

1

### Step1 新規お申込み

お申込みフォームに必要事項を入力ください。 また、利用規約をご確認いただきお申込みを確定してください。

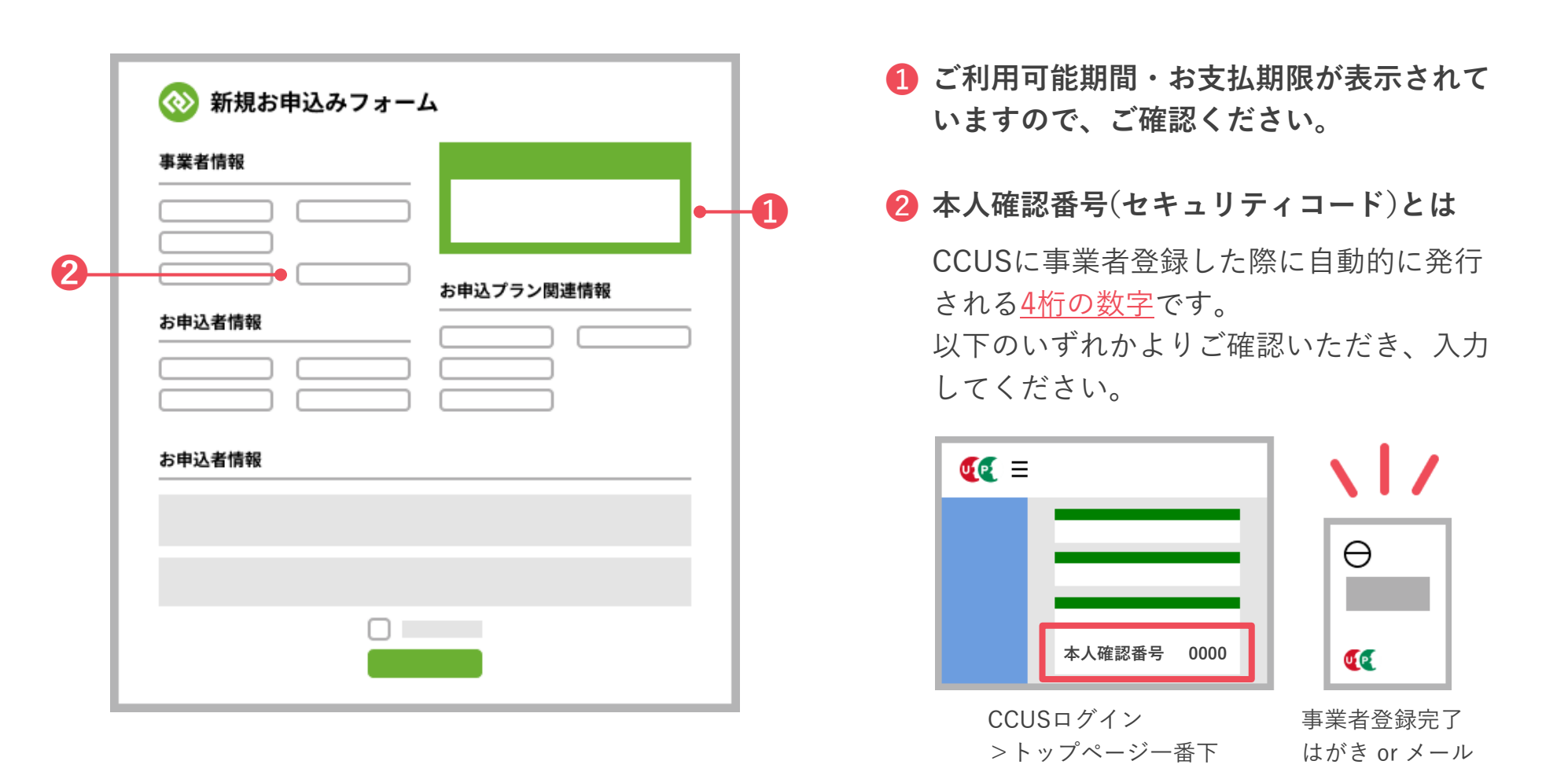

## Step2 申込完了通知

ご登録のメールアドレス宛に通知メールが届きます。 記載のシステムサイトのURLをクリックし、アクセスください。

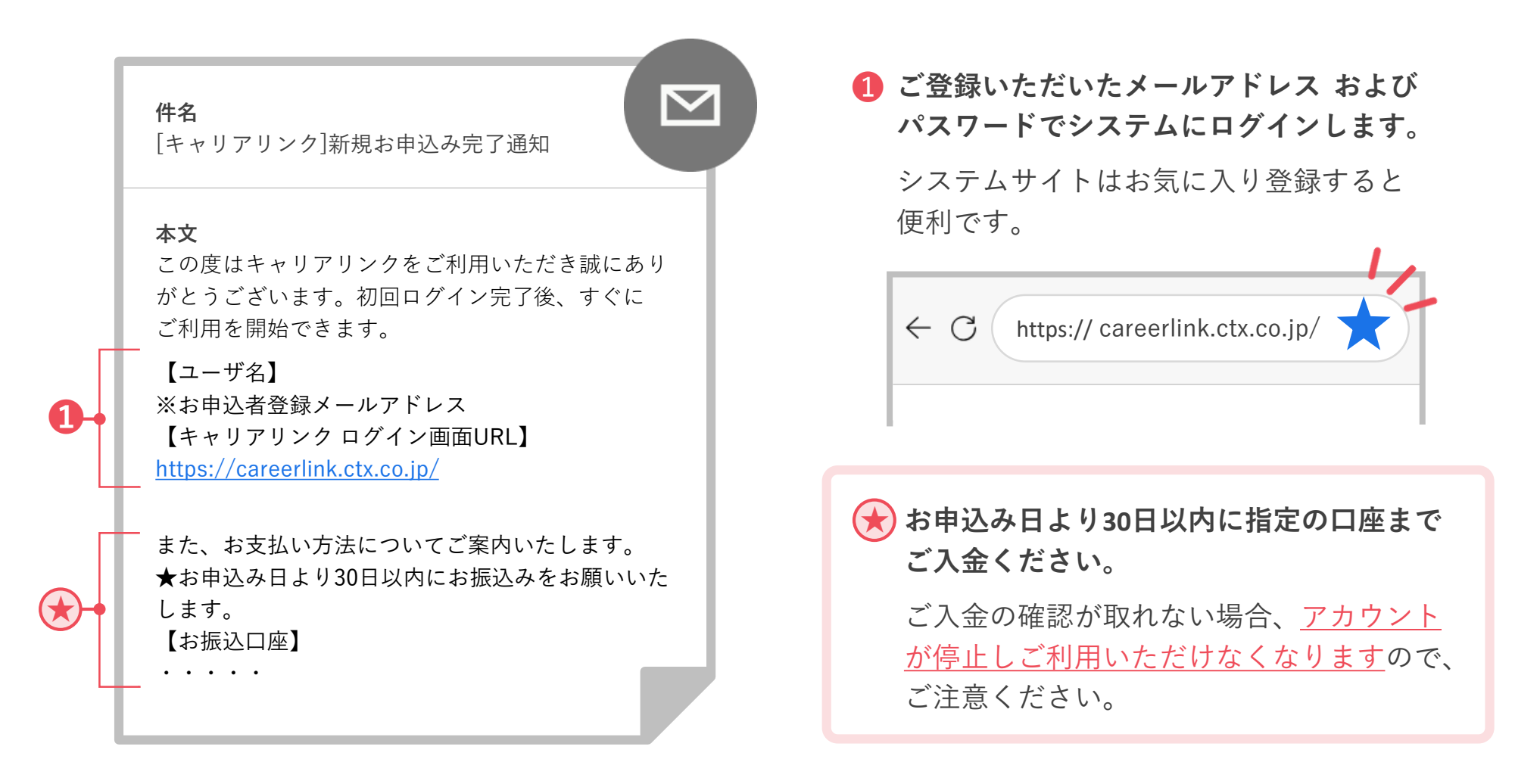

#### Step3 初回ログイン

初回のみ、認証コードによるご登録メールアドレスの確認が必要です。 以下の通り操作し、完了ください。

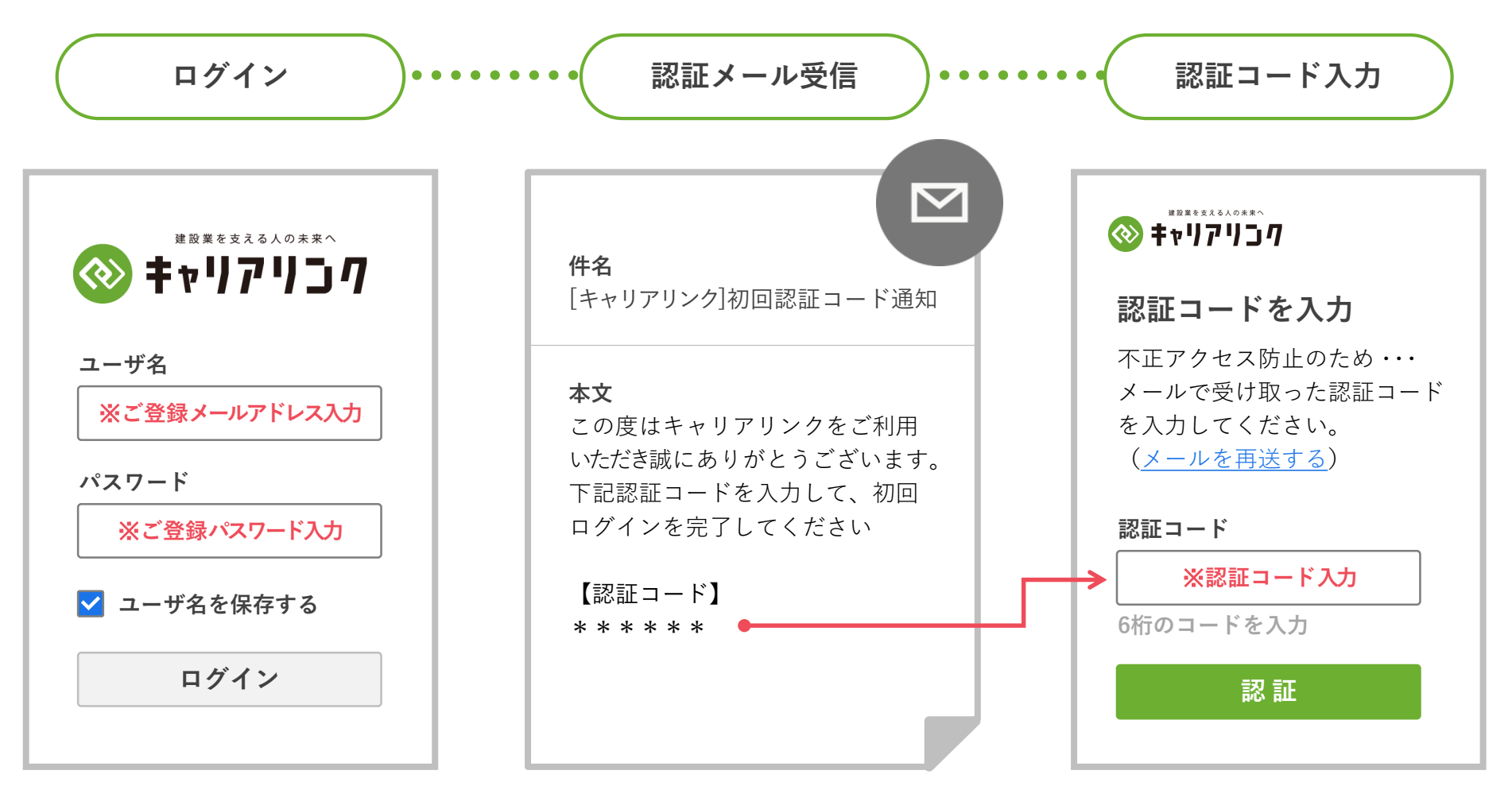

# Step4 運用開始

#### 「現場登録⇒利用者の登録⇒入場登録の開始」をすることで、 即日、運用を開始できます!

|      |      | ようこそ 富山太郎様 <u>アカウント設定</u> <u>ログアウト</u> マニュアル<br>CCUSかんたんスタートキャンペーン コムコム建設株式会社 |         |       |   |  |
|------|------|-------------------------------------------------------------------------------|---------|-------|---|--|
| お知らせ | 現場一覧 | 就業履歴一覧                                                                        | 下請事業者管理 | マイページ |   |  |
| お知らせ |      | •                                                                             | · · · · |       | · |  |

システム内の操作に関しては、別紙の 「かんたん操作マニュアル」をご覧ください。

システムサイトにログイン後、 画面右上のマニュアルリンクから、 ダウンロードいただけます。

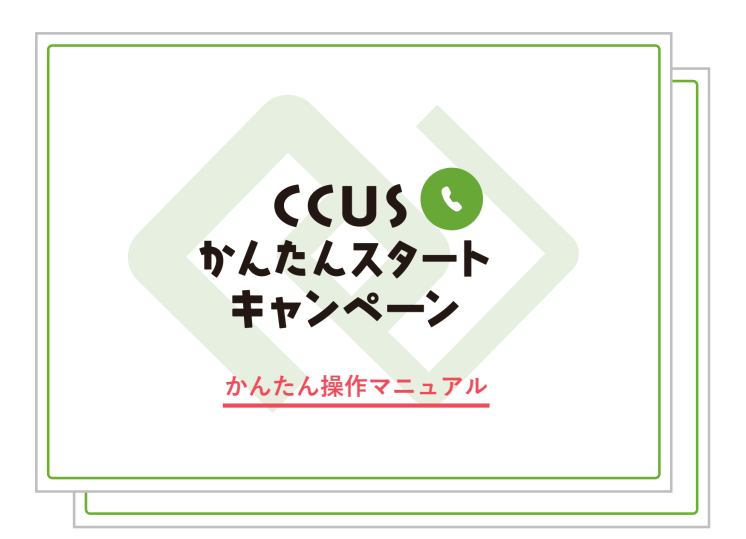

//